# islonline

# Integration of ISL Online and Autotask

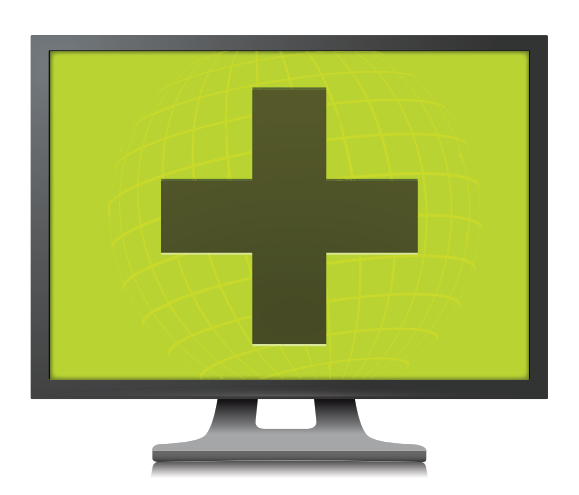

Remote Desktop

Send an email to sales@islonline.com with the subject "Please enable Autotask integration". The content should include your ISL Online account username and number of Autotask users.

It may take few days until ISL Online enables the integration on your account. You can follow the next steps of this manual already before, but, will not be able to test the integration until your account is enabled. Enabling the Autotask integration may be subject to a fee.

### **STEP 2**

Please confirm you have specified a domain for your ISL Online account: Log in to your ISL Online account at www.islonline.com. Click "Users". You should see the users of your account listed under your chosen domain name. If no domain has been specified for your account yet, please follow these instructions to create one: https://help.islonline.com/19802/166258

# STEP 3

Please contact your Autotask account manager to create an API user in your Autotask environment with name "ISL Online", username e.g.islonline@ yourcompany.com. This user will be used for appending remote desktop session information into tickets. Please mind that the user name is presented exactly as "ISL Online".

Autotask Licensing: The "ISL Online" user needs to be added in Autotask as an API licensed user. All Autotask accounts include some API users free of charge. Talk to your Autotask account manager for further information.

Make sure the API account is unlocked and credentials are correct by logging into Autotask using the newly created API account. If your API account is locked, contact your Autotask account manager to unlock the API account.

Open Autotask and log in with your username and password.

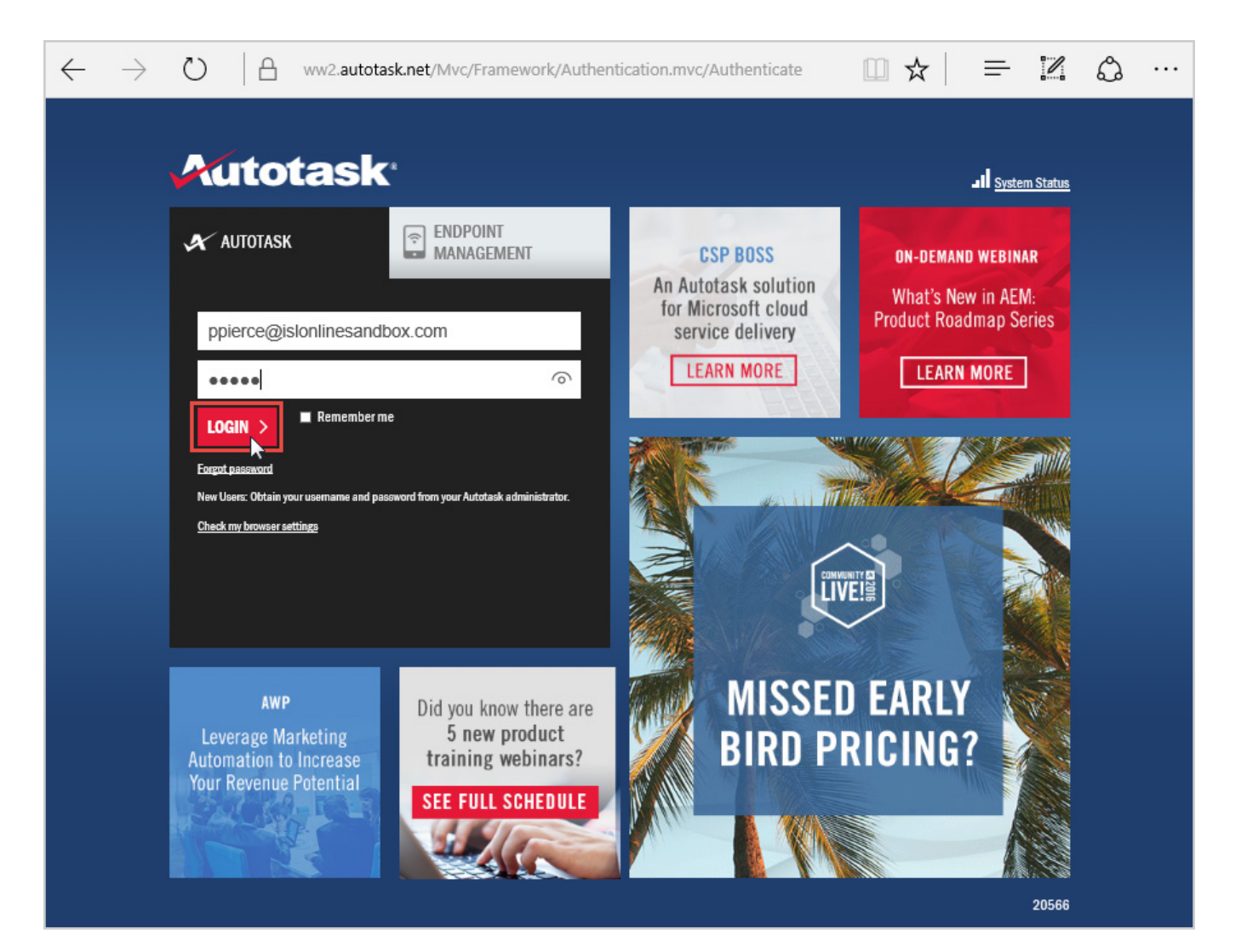

Go to Admin > Admin categories > Extensions & Integrations.

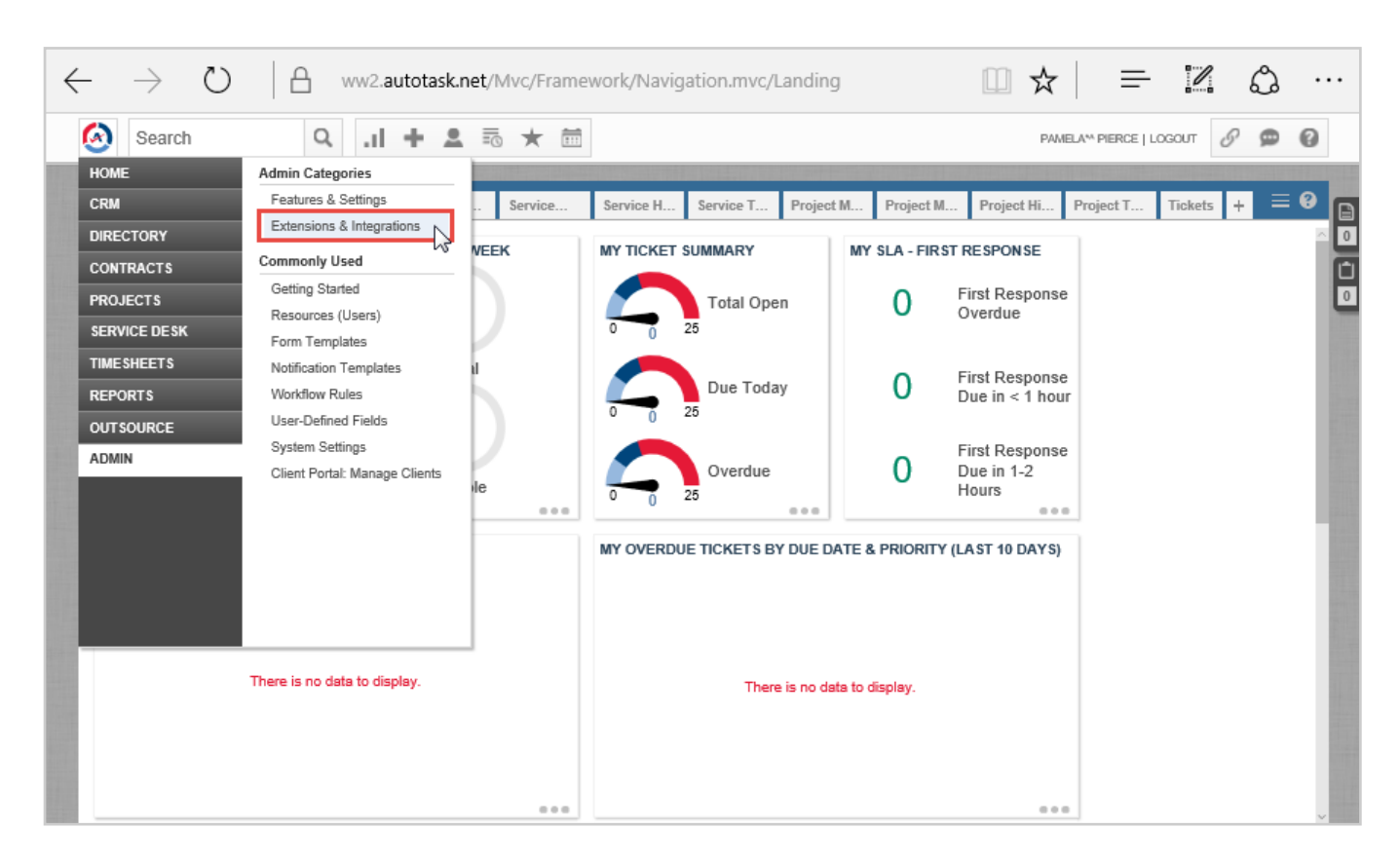

Expand Autotask add-ons and click "LiveLinks Designer" link.

| $\leftarrow$ $\rightarrow$ $\circlearrowright$   $\triangle$ ww2.autotask.net/Mvc/Framework/Navigation.mvc/Landing                          | ☆                     | =           | 1      | ٩ |        |
|----------------------------------------------------------------------------------------------------|-----------------------|-------------|--------|---|--------|
| 🔕 Search 🔍 .il + 🚨 🗟 ★ 🛅                                                                                                    | PAMELA <sup>M</sup> P | PIERCE   LO | GOUT 8 | ø | 0      |
| ADMIN                                                                                                    |                       |             |        | * | 8      |
| Features & Settings Extensions & Integrations                                                                                               |                       |             |        |   | 0      |
| Expand All Collapse All                                                                                                    |                       |             |        |   | Ĺ<br>O |
| - AUTOTASK ADD-ONS                                                                                                    |                       |             |        |   |        |
| AutoForms Designer<br>A wizard that generates the components of a form used to collect Enable mobile access to Autotask for your resources. |                       |             |        |   |        |
| and move new leads from a Web page directly into Autotask.                                                                                  |                       |             |        |   |        |
| Create intelligent links from Autotask to external applications or<br>web sites, or customized links within Autotask.                       |                       |             |        |   |        |
|                                                                                                    |                       |             |        |   |        |
| ENDPOINT MANAGEMENT                                                                                                    |                       |             |        |   |        |
| + CLIENT PORTAL & TA SKFIRE                                                                                                    |                       |             |        |   |        |
| + MICROSOFT EXTENSIONS                                                                                                    |                       |             |        |   |        |
| + OTHER EXTENSIONS & TOOLS                                                                                                    |                       |             |        |   |        |
|                                                                                                    |                       |             |        |   |        |
|                                                                                                    |                       |             |        |   |        |
|                                                                                                    |                       |             |        |   |        |

Click the "**New**" button.

| $\rightarrow$                                   | Ww2.autotask.net/Mvc/Framework/Navigation.mvc/Landir                                                                                                    | ng                         |          | □ ☆                        | =      | - 1         | ٩         |    |  |  |
|-------------------------------------------------|----------------------------------------------------------------------------------------------------|----------------------------|----------|----------------------------|--------|-------------|-----------|----|--|--|
| Search Q .1 + 2 5 * 1                           |                                                                                                    |                            |          |                            |        |             |           |    |  |  |
|                                                 | 'S DESIGNER™                                                                                                    |                            |          |                            |        |             | *         | 8  |  |  |
| LiveLinks Applications Security Policies        |                                                                                                    |                            |          |                            |        |             |           |    |  |  |
| + New Explore the AXN LiveLinks Catalog         |                                                                                                    |                            |          |                            |        |             |           |    |  |  |
| LiveLink<br>Name *                              | Description                                                                                                    | Entity                     | Туре     | Created By                 | Active | Create Date | Published |    |  |  |
| _dev_Open ISL<br>Light dashboard                | Opens the ISL Light dashboard where you can start a new support session and see the session history<br>for the current ticket.                                                                                                    | Ticket                     | Standard | Pierce,<br>Pamela**        | ~      | 06/13/2016  | ~         | 11 |  |  |
| _dev_Start an<br>ISL Light session              | Opens the SL Light dashboard where you can start a new support session and see the session history<br>for the current ticket.                                                                                                    | Ticket                     | Standard | Pierce,<br>Pamela**        | ~      | 04/08/2018  | ~         | 11 |  |  |
| Autotask Client<br>Portal                       | LiveLink will log the customer into their Autotask Client Portal account                                                                                                    | [No<br>LiveLink<br>Entity] | Standard | Administrator,<br>Autotask | ~      | 03/03/2010  | ~         | 11 |  |  |
| LogMeIn Rescue<br>Support Session<br>Launch     | This LiveLink opens up a new browser window and launches the LogMeIn Rescue Console. If you are [No Standard ~Installed 04/18/2016 the Rescue Console. Support is now just a click away. Before the LiveLink is available for use it must be published. The LiveLink can be accessed through the LiveLinks folder on the left side of the screen under any Module that it has heap nublished for                                                                                                    |                            |          |                            |        |             |           |    |  |  |
| Managed<br>Workplace -<br>Central<br>Dashboard  | This LiveLink automatically logs the user into the Managed Workplace Central Dashboard, the starting<br>point from which network resources can be managed easily. Before the LiveLink is available for use it<br>must be published. The LiveLink can be accessed through the LiveLinks folder on the left side of the<br>screen under any Module that it has been published for. NOTE: This Link requires some editing in order<br>to work. See the Install Instructions for more details.                                                              | [No<br>LiveLink<br>Entity] | Standard | ~Installed                 |        | 10/17/2007  | *         |    |  |  |
| Managed<br>Workplace -<br>Device Alerts         | This LiveLink opens the Device alerts page for the current Installed Product in Managed Workplace.<br>Quickly view any alerts for the device using Level Platforms Managed Workplace, now available right<br>from Autotask. Before the LiveLink is available for use it must be published. NOTE: This Link requires<br>some editing in order to work. See the Install Instructions for more details.                                                                                                    | Installed<br>Product       | Standard | ~Installed                 |        | 10/17/2007  | ~         |    |  |  |
| Managed<br>Workplace -<br>Device<br>Information | This LiveLink opens the Device information page for the current Installed Product in Managed Workplace.<br>Quickly see the status of your network devices using Level Platforms Managed Workplace, now available<br>right from Autotask. The username and password are stored in the LiveLink Application, so users will be<br>automatically logged into Managed Workplace. Before the LiveLink is available for use it must be<br>published. NOTE: This Link requires some editing in order to work. See the Install Instructions for more<br>details. | Installed<br>Product       | Standard | ~Installed                 |        | 10/17/2007  | ~         | ~  |  |  |

Fill the form with following settings:
LiveLink Name: ISL Light session start
Label: Start an ISL Light session
Category: Service Desk
Description: Starts a new ISL Light support session.
LiveLink Application Name: [No LiveLink Application]
Entity: Ticket
Base URL: https://autotask.islonline.com/integrations/autotask/sessions/start

| Parameter name           | Parameter value                                                | Comment                                                                                                    |
|--------------------------|----------------------------------------------------------------|----------------------------------------------------------------------------------------------------|
| autotask_login_password  |                                                                | Autotask login of API user "ISL On-<br>line" created in Step 1                                                                                                    |
| autotask_login_username  |                                                                | username of API user named "ISL<br>Online", e.g. islonline@yourcompa-<br>ny.com, created in Step 1                                                                                                    |
| autotask_login_wsdl      | https://webservices2.autotask.net/<br>atservices/1.5/atws.wsdl | it should contain the number of<br>your Autotask server. E.g. if you<br>login on https://ww5.autotask.net,<br>the WSDL URL should be https://<br>webservices5.autotask.net/atser-<br>vices/1.5/atws.wsdl |
| autotask_ticket_id       | <ticketid></ticketid>                                          | Parameter name                                                                                                    |
| autotask_user            | <autotask_username></autotask_username>                        | Parameter name                                                                                                    |
| islonline_login_password |                                                                | your ISL Online account login password                                                                                                    |
| islonline_login_server   | islonline.net                                                  | islonline.net for SaaS or your server hostname for Server License                                                                                                    |
| islonline_login_username |                                                                | your ISL Online account login user-<br>name e.g.\\company\username                                                                                                    |

### **STEP 9** Click "**Save & Publish**" button.

| ww2.autotask.net/autotask/AutotaskExtend/livelinks/livelinkEditor.aspx?livelink_id=0                                                                                                    |                                                                                |                                                                                                    |  |  |  |  |  |
|----------------------------------------------------------------------------------------------------|--------------------------------------------------------------------------------|----------------------------------------------------------------------------------------------------|--|--|--|--|--|
| LIVELINK™                                                                                                    |                                                                                | 0                                                                                                    |  |  |  |  |  |
| Save & Close         Save & Publish         Cancel         Test Live           LiveLink         Configuration         AXN Upload Instructions                                                                                                    | eLink                                                                          |                                                                                                    |  |  |  |  |  |
| LiveLink Name* ISL Light session start Label* Start an ISL Light session Description Starts new ISL Light support session.                                                                                                    | ✓ Active<br>Category*<br>Service Desk<br>LiveLink Applica<br>[No LiveLink Appl | Execute In Debug Mode                                                                                                    |  |  |  |  |  |
| Entity* Ticket Account Manager Address First Line Address Second Line Adterss Second Line Asset Value City Company ID Company Lead Source (UDF) Company Number Company Number Company Number of Employees (UDF) Comfiguration Item Battery Life (UDF) Configuration Item Brand (UDF) Configuration Item IP Address (UDF) Configuration Item IP Address (UDF) Configuration Item IP Address (UDF) Configuration Item Name (UDF) Configuration Item Name (UDF) Configuration Item Name (UDF) LiveLink Parameters Configuration Item OS (UDF) | ▲ Insert                                                                       | Base URL*   https://autotask.islonline.com/integrations/autotask/sessions/     Querystring Values     Form Post Parameters     New   Parameter Name Parameter Value      uline_login_usernam     ask_login_password |  |  |  |  |  |

Check "Service Desk User" under Security Levels tab.

| 8      | ww2.autotask.net/autotask/AutotaskExtend/Livelinks/livelink_publish.aspx?livelink_id=33 |                     |                     |           |  |   |  |  |  |
|--------|-----------------------------------------------------------------------------------------|---------------------|---------------------|-----------|--|---|--|--|--|
| LIVEL  | INK PUBLICATI                                                                           | DN                  |                     |           |  | • |  |  |  |
| 💾 Sa   | ve & Close 🛞 C                                                                          | ancel               |                     |           |  |   |  |  |  |
| LIVELI | NK INFORMATION                                                                          |                     |                     |           |  |   |  |  |  |
| Liv    | eLink Name:                                                                             | ISL Light session s | start               |           |  |   |  |  |  |
| Liv    | eLink Description:                                                                      | Starts new ISL Lig  | ht support session. |           |  |   |  |  |  |
| Liv    | eLink Entity:                                                                           | Ticket              |                     |           |  |   |  |  |  |
| Overv  | iew Modules                                                                             | Security Levels     | Departments         | Resources |  |   |  |  |  |
| Select | Security Level                                                                          |                     |                     |           |  |   |  |  |  |
|        | Contractor                                                                              |                     |                     |           |  |   |  |  |  |
|        | Dashboard User                                                                          |                     |                     |           |  |   |  |  |  |
|        | Full Access                                                                             |                     |                     |           |  |   |  |  |  |
|        | Manager                                                                                 |                     |                     |           |  |   |  |  |  |
|        | Minimal Access                                                                          |                     |                     |           |  |   |  |  |  |
|        | Private CRM                                                                             |                     |                     |           |  |   |  |  |  |
|        | Project Manager                                                                         |                     |                     |           |  |   |  |  |  |
|        | Sales                                                                                   |                     |                     |           |  |   |  |  |  |
|        | Service Desk User                                                                       |                     |                     |           |  |   |  |  |  |
|        | System Administrat                                                                      | or                  |                     |           |  |   |  |  |  |
|        | Team Member                                                                             |                     |                     |           |  |   |  |  |  |
|        | Time and Attendan                                                                       | ce                  |                     |           |  |   |  |  |  |
|        |                                                                                         |                     |                     |           |  |   |  |  |  |

Select user(s) under **Resources** tab and click "**Save & Close**" button.

| A     | ww2.autotask.net/autotask/AutotaskExtend/Livelinks/livelink_publish.aspx?livelink_id=33 |                     |                    |           |  |  |  |  |  |  |
|-------|-----------------------------------------------------------------------------------------|---------------------|--------------------|-----------|--|--|--|--|--|--|
| LIVEL | LIVELINK PUBLICATION                                                                    |                     |                    |           |  |  |  |  |  |  |
| 💾 Sa  | ave & Close 🛞 Ca                                                                        | ancel               |                    |           |  |  |  |  |  |  |
| LIVEL | INK INFORMATION                                                                         |                     |                    |           |  |  |  |  |  |  |
| Li    | veLink Name:                                                                            | ISL Light session s | lart               |           |  |  |  |  |  |  |
| Li    | veLink Description:                                                                     | Starts new ISL Ligh | t support session. |           |  |  |  |  |  |  |
| Li    | veLink Entity:                                                                          | Ticket              |                    |           |  |  |  |  |  |  |
|       |                                                                                         |                     |                    |           |  |  |  |  |  |  |
| Over  | view Modules                                                                            | Security Levels     | Departments        | Resources |  |  |  |  |  |  |
| Selec | Resource                                                                                |                     |                    |           |  |  |  |  |  |  |
|       | Administrator, Autot                                                                    | ask                 |                    |           |  |  |  |  |  |  |
|       | Anderson, Scott                                                                         |                     |                    |           |  |  |  |  |  |  |
|       | Brown, Michael                                                                          |                     |                    |           |  |  |  |  |  |  |
|       | Davis, Gary                                                                             |                     |                    |           |  |  |  |  |  |  |
|       | Jackson, Timothy                                                                        |                     |                    |           |  |  |  |  |  |  |
|       | Johnson, Allison                                                                        |                     |                    |           |  |  |  |  |  |  |
|       | Jones, Cindy                                                                            |                     |                    |           |  |  |  |  |  |  |
|       | Miller, Susan*                                                                          |                     |                    |           |  |  |  |  |  |  |
|       | Moore, James*                                                                           |                     |                    |           |  |  |  |  |  |  |
|       | Pierce, Pamela*^                                                                        | N                   |                    |           |  |  |  |  |  |  |
|       | Smith, Matthew                                                                          | 13                  |                    |           |  |  |  |  |  |  |
|       | Taylor, Mark*                                                                           |                     |                    |           |  |  |  |  |  |  |
|       | Thomas, Kathy                                                                           |                     |                    |           |  |  |  |  |  |  |
|       | White, John                                                                             |                     |                    |           |  |  |  |  |  |  |
|       | Williams, Steve                                                                         |                     |                    |           |  |  |  |  |  |  |
|       | Wilson, Frank*                                                                          |                     |                    |           |  |  |  |  |  |  |
|       |                                                                                         |                     |                    |           |  |  |  |  |  |  |
|       |                                                                                         |                     |                    |           |  |  |  |  |  |  |

Right click on the ISL Online session start LiveLink and click "Copy LiveLink".

| $\leftarrow \rightarrow$                       | 🕐 🗎 ww2.autotas                                                                                                    | □ ☆                                                                                                    | =                                                                     | - 1                        | ٩          |                     |        |             |          |      |
|------------------------------------------------|----------------------------------------------------------------------------------------------------|----------------------------------------------------------------------------------------------------|-----------------------------------------------------------------------|----------------------------|------------|---------------------|--------|-------------|----------|------|
| Search Search                                  | ۹ .il <b>+</b> 4                                                                                                    |                                                                                                    |                                                                       | PAME                       | ELAM PIERO | E   LOGOUT          | 9 🗩    | 0           |          |      |
|                                                | LIVELINKS DESIGNER™                                                                                                    |                                                                                                    |                                                                       |                            |            |                     |        |             |          |      |
| - New                                          | LiveLinks       Applications       Security Policies                                                                                                    |                                                                                                    |                                                                       |                            |            |                     |        |             |          |      |
| LiveLink Name                                  | Description                                                                                                    |                                                                                                    |                                                                       | Entity                     | Type       | Created By          | Active | Create Date | Publishe | .d ^ |
| ISL Light session<br>start                     | Starts new ISL Light support session.                                                                                                    |                                                                                                    | 1                                                                     | Ticket                     | Standard   | Pierce,<br>Pamela** | ~      | 08/04/2018  | ~        | 18   |
| _dev_Open ISL<br>Light dashboard               | Opens the ISL Light dashboard where yo<br>the current ticket.                                                                                                    | Edit LiveLink<br>Inactivate LiveLink                                                                                                   | he session history for                                                | Ticket                     | Standard   | Pierce,<br>Pamela** | ~      | 06/13/2016  | ~        |      |
| _dev_Start an ISL<br>Light session             | Opens the SL Light dashboard where yo<br>the current ticket.                                                                                                    | Copy LiveLink                                                                                                    | e session history for                                                 | Ticket                     | Standard   | Pierce,<br>Pamela** | ~      | 04/08/2016  | ~        |      |
| Autotask Client<br>Portal                      | LiveLink will log the customer into their A                                                                                                    | [No<br>LiveLink<br>Entity]                                                                                                    | Standard                                                              | Administrator,<br>Autotask | ~          | 03/03/2010          | ~      | 18          |          |      |
| LogMeIn Rescue<br>Support Session<br>Launch    | In the second second se |                                                                                                    |                                                                       |                            |            |                     |        |             |          |      |
| Managed<br>Workplace -<br>Central<br>Dashboard | This LiveLink automatically logs the user into the Managed Workplace Central Dashboard, the starting point from which network resources can be managed easily. Before the LiveLink is available for use it must be published. The LiveLink can be accessed through the LiveLinks folder on the left side of the screen under any Module that it has been published for. NOTE: This Link requires some editing in order to work. See the Install Instructions for more details.                                                                                                    |                                                                                                    |                                                                       |                            |            |                     |        |             |          |      |
| Managed<br>Workplace -<br>Device Alerts        | This LiveLink opens the Device alerts page for the current Installed Product in Managed Workplace. Installed<br>- Quickly view any alerts for the device using Level Platforms Managed Workplace, now available right from<br>ts Autotask. Before the LiveLink is available for use it must be published. NOTE: This Link requires some<br>editing in order to work. See the Install Instructions for more details.                                                                                                    |                                                                                                    |                                                                       |                            |            |                     |        |             |          |      |
| Managed<br>Workplace -<br>Device               | This LiveLink opens the Device informatic<br>Quickly see the status of your network de<br>right from Autotask. The username and p                                                                                                    | n page for the current Installed Product in<br>vices using Level Platforms Managed Worl<br>assword are stored in the LiveLink Applicat | Managed Workplace.<br>kplace, now available<br>tion, so users will be | Installed<br>Product       | Standard   | ~Installed          |        | 10/17/2007  | ~        | ~    |

Change the following settings: **LiveLink Name**: ISL Online dashboard **Label**: Open ISL Online dashboard **Description**: Opens the ISL Online dashboard where you can start a new support session and see the session history for the current ticket. **Base URL**: https://autotask.islonline.com/integrations/autotask/sessions/create

Click the "**Active**" checkbox. Click "**Save & Publish**" button.

| ww2.autotask.net/autotask/AutotaskExtend/livelinks/livelinkEditor.aspx?refreshlist=true&livelink_id=34                                                                                                    |                                                                                                    |                      |                                                                                                    |  |  |  |  |
|----------------------------------------------------------------------------------------------------|----------------------------------------------------------------------------------------------------|----------------------|----------------------------------------------------------------------------------------------------|--|--|--|--|
| LIVELINK™                                                                                                    |                                                                                                    |                      | 0                                                                                                    |  |  |  |  |
| Save & Close Save & Publish                                                                                                    | Cancel Test Live                                                                                                    | Link                 |                                                                                                    |  |  |  |  |
| LiveLink Name* ISL Light session start Label* Open ISL Light desbloard                                                                                                    |                                                                                                    | Active               | Execute In Debug Mode                                                                                                    |  |  |  |  |
| Description<br>Opens the ISL Light dashboard whe<br>support session and see the session<br>ticket.                                                                                                    | re you can start a new<br>history for the current                                                                                                    | LiveLink Application | n Name<br>ttion] V                                                                                                    |  |  |  |  |
| Entity*<br>Ticket                                                                                                    |                                                                                                    |                      | Base URL*<br>https://autotask.isionline.com/integrations/autotask/sessions/                                                                            |  |  |  |  |
| Address First L<br>Address First L<br>Address Secon<br>Alternate Phon<br>Asset Value<br>City<br>Company Lea<br>Company Num<br>Company Num<br>Company Num<br>Company Num<br>Company Num<br>Company Num<br>Company Type<br>Competitor<br>Configuration 1<br>Configuration 1<br>Configuration 1<br>Configuration 1 | et<br>ine<br>d Line<br>e<br>l Source (UDF)<br>e<br>ber of Employees (UDF)<br>term Battery Life (UDF)<br>term IP Address (UDF)<br>term IAN IP: (UDF)<br>term Location (UDF)<br>term Aume (UDF)<br>term Nake & Model (UDF)<br>term Nake (UDF) | → insert             | Querystring Values       Form Post Parameters       New       Parameter Name       Parameter Value       autotask_login_pass       autotask_login_user |  |  |  |  |
|                                                                                                    |                                                                                                    |                      |                                                                                                    |  |  |  |  |

### **STEP 14** Click "**Save & Close**" button.

| ww2.autotask.net/autotask/AutotaskExtend/Livelinks/livelink_publish.aspx?livelink_id=34 |                       |                                                                    |                |  |  |  |  |  |  |
|-----------------------------------------------------------------------------------------|-----------------------|--------------------------------------------------------------------|----------------|--|--|--|--|--|--|
| LIVELINK PUBLICATION                                                                    |                       |                                                                    | θ              |  |  |  |  |  |  |
| Save & Close Scancel                                                                    | Save & Close S Cancel |                                                                    |                |  |  |  |  |  |  |
| LIVELINK INFORMATION                                                                    |                       |                                                                    |                |  |  |  |  |  |  |
| LiveLink Name: ISL Light session start                                                  |                       |                                                                    |                |  |  |  |  |  |  |
| LiveLink Description: Opens the ISL Light dashboard w                                   | iere you can          | start a new support session and see the session history for the cu | irrent ticket. |  |  |  |  |  |  |
| LiveLink Entity: Ticket                                                                 |                       |                                                                    |                |  |  |  |  |  |  |
| Overview Modules Security Levels Department                                             | s Reso                | urces                                                              |                |  |  |  |  |  |  |
| Resource Name                                                                           | Resource              | Security Level                                                     | Department     |  |  |  |  |  |  |
| Pierce, Pamela*^                                                                        | ~                     |                                                                    |                |  |  |  |  |  |  |
| Thomas, Kathy                                                                           |                       | Service Desk User                                                  |                |  |  |  |  |  |  |
| Wilson, Frank*                                                                          |                       | Service Desk User                                                  |                |  |  |  |  |  |  |
|                                                                                         |                       |                                                                    |                |  |  |  |  |  |  |

# **ENABLE POPUPS IN YOUR BROWSER SETTINGS**

Every supporter should disable popups or add Autotask to exceptions otherwise the LiveLinks won't work.

#### **Google Chrome**

Go to Settings > Show advanced settings > Privacy > Content settings > Pop-ups and select "Allow all sites to show popups" or add an exception "\*.autotask.com".

#### **Mozilla Firefox**

#### Go to Preferences > Content > Pop-ups

Deselect Block pop-up windows or add an exception for your Autotask URL (e.g. http://ww2.autotask.com).

#### **Internet Explorer**

https://support.microsoft.com/en-us/help/17479/windows-internet-explorer-11-change-security-privacy-settings